## WORKFORCE SOLUTIONS Provider Attendance Support

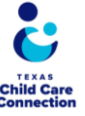

| Step                                                         | Tool Used     | Expected<br>Action                                                                                                    | Common Issue/ Troubleshooting Tips                                                                                                    |
|--------------------------------------------------------------|---------------|----------------------------------------------------------------------------------------------------|----------------------------------------------------------------------------------------------------|
| New<br>Sponsors/Parents                                      | KinderConnect | The<br>parent/sponsor<br>will register a<br>new account by<br>going to:<br>https://childcare.t<br>wc.texas.gov/Kin<br>derConnect                                                                                            | <ul> <li>Unable to Match/Unable to Uniquely Identify error messages:<br/>Direct parent/sponsor to contact support for help.</li> <li>Cannot Save Operator Data error message: Parent/sponsor<br/>may need to check that their password meets the requirements.</li> <li>Access Denied error message: Only the main parent/sponsor<br/>can use KinderConnect.</li> <li>Account Already Exists error message: Direct parent/sponsor<br/>to Contact support.</li> </ul> |
| Closure<br>Days/Professional<br>Development<br>Days/Holidays | None          | None, currently<br>providers do not<br>need to enter<br>any of these<br>days                                                                                                    | N/A                                                                                                    |
| Entering<br>Attendance                                       | KinderSign    | Parent/sponsor<br>will sign in on<br>provider's tablet<br>by using your<br>phone number<br>and the 4-digit<br>pin                                                                                                    | <ul> <li>Can't Change Attendance: Once parent/sponsor has recorded attendance, it can't be changed.</li> <li>Tablet Offline? Parent/sponsor can still sign kids in/out. It will update automatically when the tablet connects to the internet again.</li> </ul>                                                                                                    |
| Correcting<br>Attendance                                     | KinderConnect | Only<br>Parents/Sponsor<br>s are authorized<br>to make<br>corrections to<br>attendance<br>errors                                                                                                    | <ul> <li>KinderConnect Says Attendance is Wrong: Don't worry! You<br/>only need one in OR out time per day. Just enter the missing<br/>time. If you're stuck, click "all" at the top.</li> </ul>                                                                                                    |
| Backdating<br>Attendance                                     | KinderConnect | Parent/sponsor<br>will sign in on<br>child care<br>provider's tablet<br>by using<br>parent/sponsor<br>phone number<br>and their 4-digit<br>PIN.<br>Only<br>Parents/Sponsor<br>s are authorized<br>to backdate<br>attendance | <ul> <li>Can't Backdate Old Attendance: Parent/sponsor can only record attendance up to 6 days in the past.</li> <li>Can't Change Attendance: Once attendance is entered, it cannot be changed.</li> </ul>                                                                                                    |
| Checking<br>Attendance                                       | KinderConnect | Review<br>attendance by<br>clicking the<br>Attendance>Det<br>ail page                                                                                                    | <ul> <li>Attendance Missing in KinderConnect: The tablet needs to upload the sign-in/out info first. If it doesn't upload before the system automatically submits the attendance, the provider can't submit it themselves.</li> <li>Attendance Disappeared: The provider can't fix this or see the history. They need to ask their Board for help.</li> </ul>                                                                                                    |

## **Tools Definitions**

- **KinderConnect:** The website where parents/sponsors can see attendance records, update contact information, view subsidy documents, and download the KinderSmart registration form.
- KinderSign: This is the app on the tablet (sometimes called TX3C).
- KinderSmart: This is the app on smartphones.

## Need Help?

KinderConnect Support: Monday - Friday, 6 AM to 9 PM (Central Time)

- Call: 1-888-265-6461
- Email: <u>supportTX@kindersystems.com</u>
- Online Help: <u>http://tx3c.info/</u>